# An Onlinebesprechung (Videokonferenz) teilnehmen mit Windows

Die Abbildungen zeigen die Darstellung auf einem Windows 10 Laptop mit Edge als Browser, die effektiven Dialoge und Bilder können pro Windows Version oder Browser abweichen.

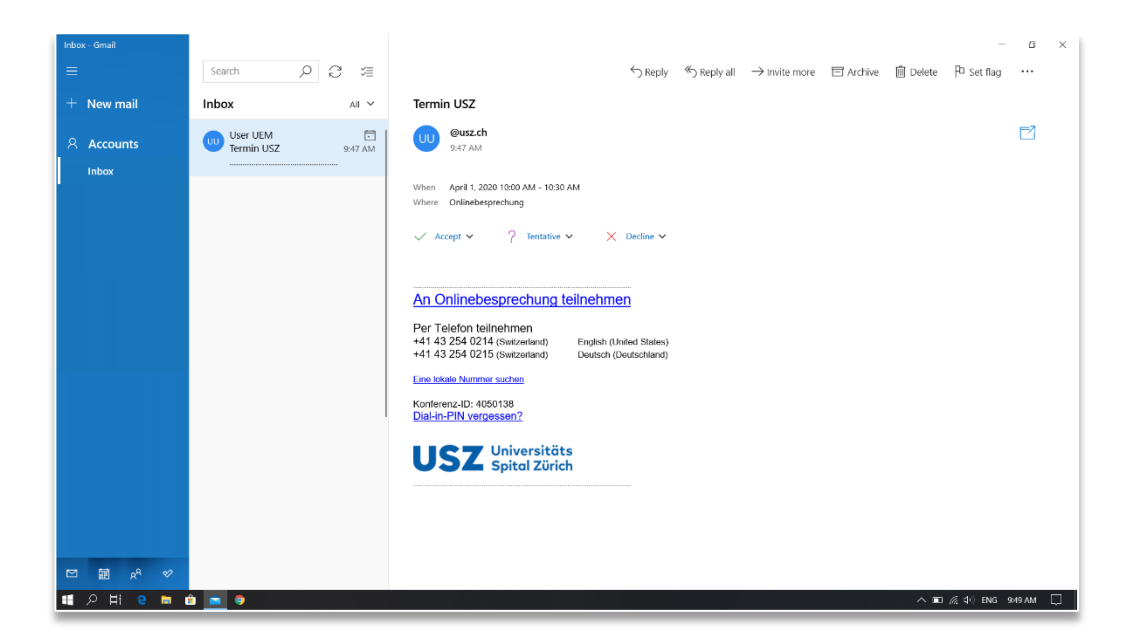

# Einladung öffnen

- Öffnen Sie die E-Mail mit der **Termineinladung zur Onlinebesprechung**, welche Sie vom USZ erhalten haben.
- Klicken Sie auf **An Onlinebesprechung teilnehmen** oder den darunterliegenden Link beginnend mit https://meet.usz.ch/xyz/ZXY

 $\rightarrow$  Ihr Browser wird automatisch gestartet und die Webseite geöffnet

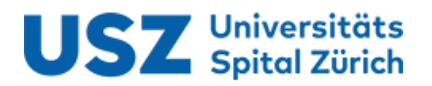

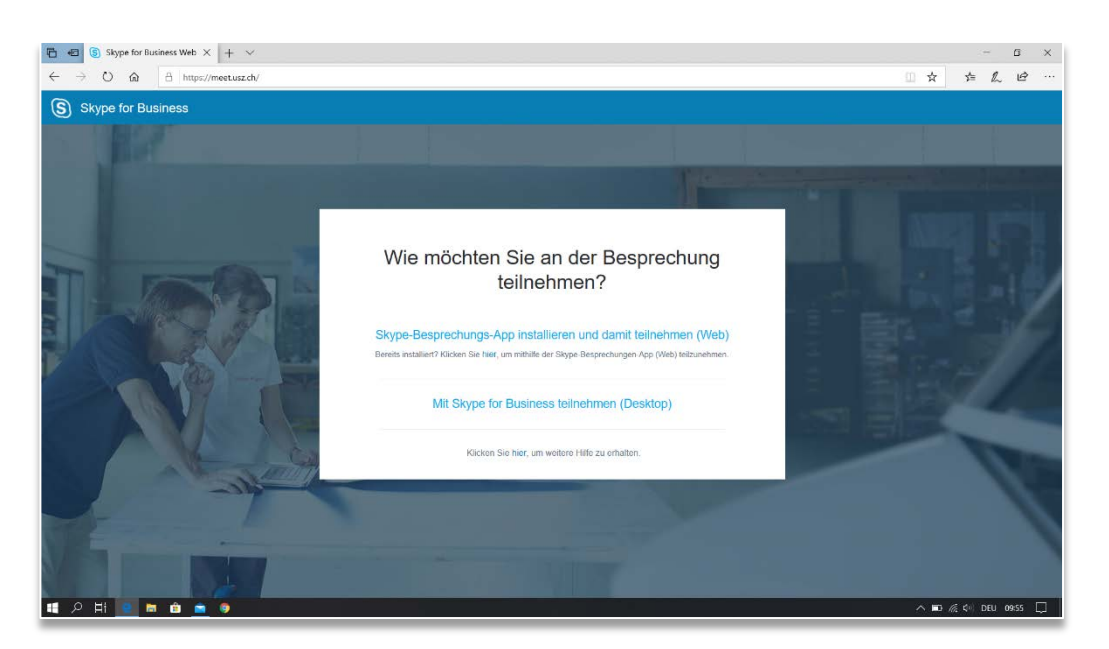

#### Wie möchten Sie an der Besprechung teilnehmen

- Klicken Sie auf Skype-Besprechungs-App installieren und damit teilnehmen (Web)
- Sie werden anschliessend aufgefordert SkypeMeetingApp.msi auszuführen oder zu speichern

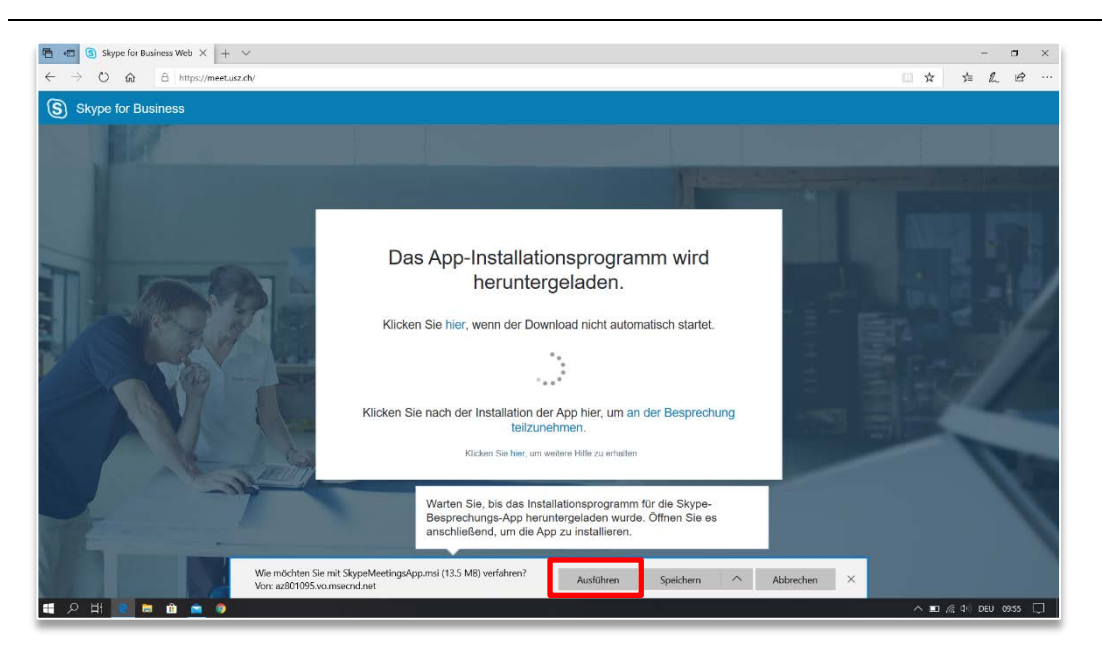

# Skype Meeting App Ausführen

- Klicken Sie auf Ausführen, um die Installation zu starten
- Falls Sie die Datei **SkypeMeetingApp.msi** gespeichert haben, gehen Sie zum Speicherort und öffnen und installieren Sie die App.

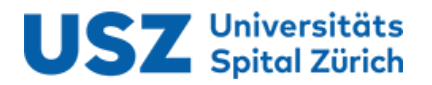

| 🔄 🖅 🔄 Skype for Business Web × 🕴 +                      |                                                                                                    |               | -             | Ø       | × |
|---------------------------------------------------------|----------------------------------------------------------------------------------------------------|---------------|---------------|---------|---|
| $\leftrightarrow$ $\rightarrow$ O @ https://meetusz.ch/ |                                                                                                    |               |               | ß       |   |
| S Skype for Business                                    |                                                                                                    |               |               |         |   |
| ei                                                      | Sope Meeting: App<br>Sope Meeting: App in typing to join a meeting from this address:<br>srbweed) extracts<br>who should only join the meeting?<br>who should only join the meeting?<br>who should only join the meeting?<br>who have a should be address.<br>Do you want to join the meeting?<br>Wersuchen Sing the Stype Meetings-App (Web) net us initial<br>Ober meltines Skippe Net statistics. Life July Statistics<br>Ober meltines Skippe Net statistics. Life July Statistics<br>Ober meltines Skippe Net statistics. Life July Statistics<br>Statistics<br>Ober meltines Skippe Net statistics. Life July Statistics<br>Ober meltines Skippe Net statistics. Life July Statistics<br>Ober meltines Skippe Net statistics. Life July Statistics<br>Ober meltines Skippe Net statistics. Life July Statistics<br>Description Statistics. Life July Statistics<br>Description Statistics. Life July Statistics. Life July Statistics. L | d in<br>-App- |               |         |   |
| P 中 2 日 台 < 9 A                                         |                                                                                                    |               | ^ ∎0 ℛ Φ) deu | 09:56 [ | ۵ |

#### Skype Meeting App Ausführen

- Nach erfolgreicher Installation kann eine Warnung angezeigt werden.
- Klicken Sie auf Ja, um mit der Teilnahme fortzufahren
  → Die Skype Meeting App wird automatisch gestartet

Falls Sie keine Aufforderung zur Teilnahme an einem Meeting erhalten, öffnen Sie erneut die E-Mail mit der **Termineinladung zur Onlinebesprechung** und klicken Sie auf **An Onlinebesprechung teilnehmen** oder den darunterliegenden Link beginnend mit https://meet.usz.ch/xyz/ZXY

| (S) Skype for Business Web App     |                                                                                                    | - 🗆 ×                          |
|------------------------------------|----------------------------------------------------------------------------------------------------|--------------------------------|
| S Skype-Besprechur                 | ngs-App                                                                                                    |                                |
|                                    | Willkommen      Geben Sie ihren Namen ein      Im Name    Teilnehmen      Meden Sie sich an, wenn Sie dem Unternehmen des Organisators<br>angehören.      Stattdezen meine Skype for Business Desktop-App verwenden |                                |
| © 2015 Microsoft Corporation. Alle | Rechte vorbehalten. Datenschutz und Cookles   Vertragsbedingungen                                                                                                    | Unterstutzte Plattformen Hilfe |
| CONTRACTION OF                     |                                                                                                    |                                |

# **Skype Meeting App**

• Geben Sie Ihren Namen ein und klicken Sie auf Teilnehmen

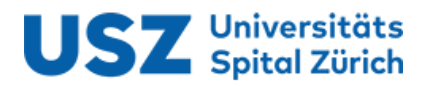

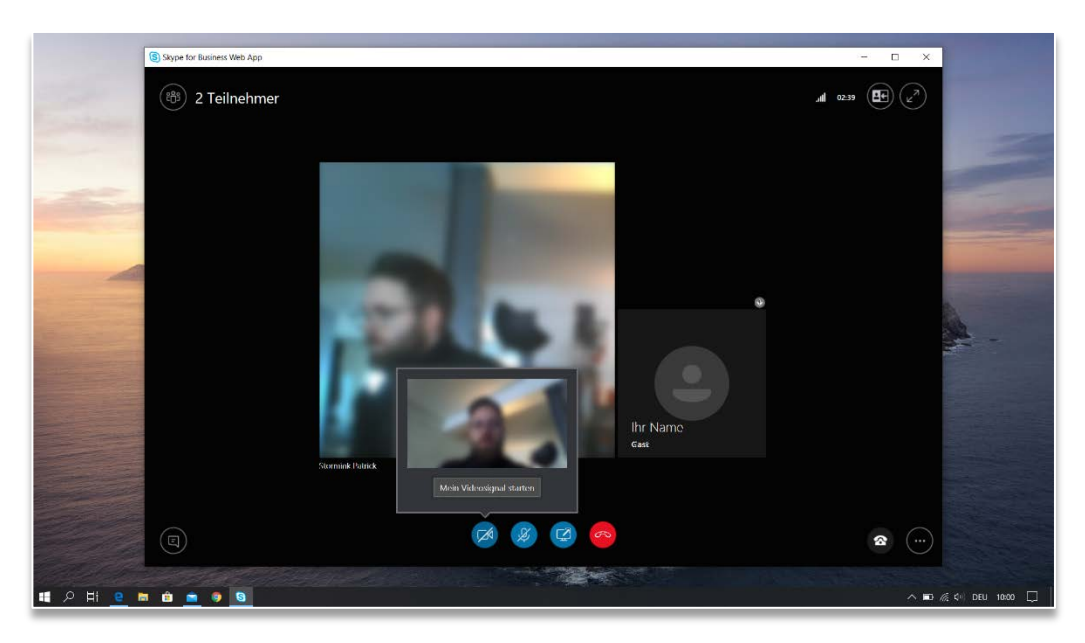

# Teilnahme an Onlinebesprechung

 Tippen Sie auf das Video-Symbol und klicken sie anschliessend auf Mein Videosignal starten, um Ihre Videoübertragung zu starten

# Voraussetzungen für Onlinebesprechung (Videokonferenz)

- Skype Meeting App ist installiert
- Onlinebesprechungs-Termin per E-Mail erhalten
- Mikrofon und Lautsprecher oder Kopfhörer mit Mikrofon zur Tonübertragung
- Eingebaute oder externe Webcam für Videoübertragung